1.教职工在一表通系统中进行数据纠错与补录(2月15日-2月16日前完成) 在电脑端登录"一表通"系统,在"我的数据"一"分级聘任-教学"中可 以查看本人所负责的教学研究相关业绩成果,点击标题上方纠错按钮进行纠错或 补录数据;若查看后,无错误请不要纠错。另外所有项目的

| CHUCHEU UNI          | R 一表                                 | 通数据融                    | 合平台   | 我的数据                 | 数据维护                                               |                        |                              |                         |   |                       | 〕 工作台(                               |
|----------------------|--------------------------------------|-------------------------|-------|----------------------|----------------------------------------------------|------------------------|------------------------------|-------------------------|---|-----------------------|--------------------------------------|
|                      | <b>系统管理</b><br>Isry001<br>血<br>I 不在编 | <b>贤</b> 9              | 人事数据  |                      | 2<br>支<br>支<br>数据<br>科研<br>予                       | イ<br>开数据               | <b>义</b> 资产数据                | 图书数据                    | 修 | 德                     | 龙是 博                                 |
|                      |                                      |                         | 校园卡数据 | 居 分级                 | <del>鄂任-教学</del> 分级韩                               | 粤任-科研                  |                              |                         |   | -                     | ■ 相关表格下数                             |
|                      |                                      |                         | 校园卡数  | 居 分级期                | <b>労任-教学</b> 分级軍<br>教学成<br>(此数編来                   | 閉任-科研                  | ÷                            |                         |   |                       | ■ 相关表格下数                             |
| 项目类别                 | 其他项目级别                               | 项目编号                    | 校园卡数排 | 据 分级期<br>获奖级别        | 時日-教学 分级単<br>教学成<br>(世歌爆来<br>是否设有材等奖               | 雲任-科研                  | <b>止</b><br>項目者              | G称                      | I | 页目负责人                 | ···································· |
| <b>项目类别</b><br>教学成果奖 | 其他项目级别                               | <b>项目编号</b><br>2010xj20 | 校园卡数排 | 居 分级時<br>茨奖级別<br>二等奖 | <b>啓任 - 教学</b> 分级間<br>教学成<br>(出数編集<br>是否设有材等奖<br>是 | 第任-科研<br>は果実し<br>(環報等) | 山<br><b>项目</b> 4<br>化学科学实验课程 | <b>3称</b><br>体系和数学内容改革- |   | <b>页目负责人</b><br>系统管理员 | <ul> <li>         ·</li></ul>        |

## 或者在"数据维护"一"分级聘任-教学"点击对应模块进行纠错或补录;

| 1000 2011 2011 2011 2011 2011 2011 2011 | 一表通数据融合平台                | 我的数据数据维护   |             |            |     | 0 0 0 📢       |
|-----------------------------------------|--------------------------|------------|-------------|------------|-----|---------------|
| ┃ 分级聘任-教学                               |                          | 数据维护数据维护统计 |             |            |     | 隐藏空数据项        |
| □ 教学成果                                  | <ul> <li>专业提升</li> </ul> | 数据维护统计总页   | 1 3 教材      | 8 教学研      | 究项目 | 教学论文          |
| 8 教学荣誉                                  | 3 教学竞赛                   | 5 教学团队     | 产业学院<br>院建设 | 与特色学 🚦 教学效 | 果 👩 | 实验与实践基地建<br>设 |
| 教学                                      |                          |            |             |            |     | 隐藏空数据项        |

在查看各类业绩成果数据时,如有缺少可以点击"新增"按钮进行补录数据, 并按要求上传相应附件材料;

| III 法州圣代         | 一表通数据融合平台 我的数据 数据维护                | 数据填报   |          |              |            |       |      |        | · 🕚         |
|------------------|------------------------------------|--------|----------|--------------|------------|-------|------|--------|-------------|
| Q —表通 > 数据维护 > 数 | 成果                                 |        |          |              |            |       |      |        | <u>コ 返回</u> |
| <u>+ 新</u> 律 → オ | ▶录数据                               | 教学成    | 淉        |              |            |       | 数据纠  | 措<br>9 | 说明 山        |
| 建设单位 💠 👘         | 项目名称 👙                             | ▼ 获奖级别 | ≑ ▼ 项目级别 | \$ ▼ 项目编号 \$ | ▼ 立项日期 🗧   | 总分值 🗘 | ▼ 操作 |        |             |
| 外国语学院            | 大学英语"通识+应用"分类分级改革与实践               | 二等奖    | 校级       | 2015cgj14    | 2015-09-29 | 100   | 详情   | 纠错记录   |             |
| 文学与传媒学院          | 诗教工程与大学生人文素质及应用能力培养                | 二等奖    | 校级       | 2015cgj13    | 2015-09-29 | 100   | 详情   | 纠错记录   |             |
| 数学与金融学院          | 着眼地方经济社会发展需求构建应用型统计人才培养模式          | 二等奖    | 校级       | 2015cgj11    | 2015-09-29 | 100   | 详情   | 纠错记录   |             |
| 数学与金融学院          | 从"数学"到"金融"的转型与"五位一体"的应用型金融工程专业建设之即 | 8 二等奖  | 校级       | 2015cgj10    | 2015-09-29 | 100   | 详情   | 纠错记录   |             |

| ■ 教学成果  |           |              |         |
|---------|-----------|--------------|---------|
| 填报人姓名   | 系统管理员     | 填报人工号        | lsry001 |
| 填 报 学 院 |           | 2 0          |         |
| 项目类别    | 请输入项目类别   | 项目编号         | 请输入项目编号 |
| 项目级别    | 请选择   🗸   | 是否设有特<br>等 奖 | 请选择 V   |
| 其他项目级别  | 请输入其他项目级别 | * *          |         |

如果已有数据有错误或有缺失,可以点击"详情"后对字段进行纠错,并上传相应佐证材料;

| ₩<br>CHECKOU UNIVERSITY | 一表通数据融合平台 我的数据 数据维护               |           |        |            |           |         | 工作台(   | 0    | •     |
|-------------------------|-----------------------------------|-----------|--------|------------|-----------|---------|--------|------|-------|
| ) —表通 → 数据维护 → 数字       | 产成果                               |           |        |            |           |         |        |      | 5 XO  |
| + 新培                    | 小录数据                              | 教学成界      |        |            |           |         | 数据纠    | 错    | )说明 🕁 |
| 建设单位 🗘 👘 🔻              | 项目名称 👙                            | ▼ 获奖级别 \$ | ▼ 项目级别 | ◇ ▼ 项目编号 ◇ | ▼ 立项日期    | \$ 总分值; | : ▼ 操作 |      |       |
| 外国语学院                   | 大学英语"通识+应用"分类分级改革与实践              | 二等奖       | 校级     | 2015cgj14  | 2015-09-2 | 9 100   | 详情     | 纠错记录 |       |
| 文学与传媒学院                 | 诗教工程与大学生人文素质及应用能力培养               | 二等奖       | 校级     | 2015cgj13  | 2015-09-2 | 9 100   | 详情     | 纠错记录 |       |
| 数学与金融学院                 | 着眼地方经济社会发展需求构建应用型统计人才培养模式         | 二等奖       | 校级     | 2015cgj11  | 2015-09-2 | 19 100  | 详情     | 纠错记录 |       |
| 数学与全融学院                 | 从"数学"到"金融"的转型与"五位一体"的应用型金融工程专业建设之 | 路 二等奖     | 校级     | 2015cgj10  | 2015-09-2 | 19 100  | 详情     | 纠错记录 |       |
| 经济与管理学院中州集团             | 工商管理专业改革与内涵建设                     | 二等奖       | 校级     | 2015cgj09  | 2015-09-2 | 9 100   | 详情     | 纠错记录 |       |
| 机械与汽车工程学院               | 基于产学研科技项目驱动的校企合作育人模式探索与实践         | 二等奖       | 校级     | 2015cgj07  | 2015-09-2 | 9 100   | 详情     | 纠错记录 |       |
| 马克思主义学院                 | 高校思想政治理论课实践教学一体化建设                | 二等奖       | 校级     | 2010xj27   | 2010-07-0 | 9 100   | 详情     | 纠错记录 |       |
|                         |                                   |           |        |            |           |         |        |      |       |

| 立项单位         | 滁州学院         |           |   |         |
|--------------|--------------|-----------|---|---------|
| 其他类型成<br>果 奖 | 否            |           |   | L       |
| 建设单位         | 计算机与信息工程学院   |           |   | L       |
| 立项批文         | 校政教〔2015〕44号 |           |   | 2       |
| 是否学科竞赛       | <u>ل</u>     | 会上教师教     | 4 | L       |
| 类 转 评        |              | 参 司 软 帅 数 | 4 |         |
| 认 定 等 次      | 第二等次         |           |   | · · · · |
| -            | 2015年已获省级奖项  |           |   | L       |

在纠错框中,输入准确的数据;

| 认 定 等 次 | 第二等次             | V |
|---------|------------------|---|
| 纠错理由:   | 请输入理由内容(不超过300字) |   |
| 佐证文件:   | 上 选择上传文件         |   |

数据补录或纠错完成后点击页面下方"提交"按钮即可。

| 附件上传 | 选择 (附件命名方式: | 填报人姓名+奖项名称+认定类别) , | 附件大小不超过50m。 |  |
|------|-------------|--------------------|-------------|--|
|      |             |                    |             |  |

## 2.所在单位进行审核(2月17日前完成)

教职工提交数据纠错和补录申请后,由所在学院教研秘书进行审核,然后由 所在学院分管教学的副院长进行审核,最后由教务处负责老师进行审核,审核通 过后数据将相应变更。在"一表通"系统一"我的审核"一"数据项审核"中查 看对应纠错、补录申请。

| 1 法州军代  | 一表通数据融合平台 | 我的数据 |  | 我的审核  |  |  | ٠ |  |
|---------|-----------|------|--|-------|--|--|---|--|
| 公纲酶任。数学 |           |      |  | 数据项审核 |  |  |   |  |
|         | -         |      |  | 填报审核  |  |  |   |  |
| ▣ 专业提升  |           |      |  | 干部审核  |  |  |   |  |
|         |           |      |  |       |  |  |   |  |
| 教学      |           |      |  |       |  |  |   |  |
|         |           |      |  |       |  |  |   |  |

| 11 法州 登 花 一表 通数:        | 居融合平台   | 我的数据      | 数据维护      | 数据填报  | 我的审核 | 综合考核       | 校情展示 | 综合查询    | 工作台 🕥        | •      | 0 |
|-------------------------|---------|-----------|-----------|-------|------|------------|------|---------|--------------|--------|---|
| Q 一表通 ▶ 数据项审核 ▶ 分级聘任-数学 |         |           |           |       |      |            |      |         |              |        |   |
| ■分级聘任-教学                |         |           |           |       |      |            |      |         |              |        |   |
| 数据项 ≈                   | 待审批     | ✓ ♀ 捜索    |           |       |      |            |      |         | <b>()</b> 说: | 批型审    | 掖 |
| 读者信息                    | 项       | 目编号       | Ĭ         | 而目级别  |      | 立项日期       |      | 总分值     |              | 操作     |   |
| 教职工基本信息                 | 11      |           | E         | 国家级   |      | 2025-02-11 |      | 11      |              | 审核     |   |
| 个人在账设备<br>• 专业提升 1      |         |           |           |       |      |            |      |         | 共1条 < 1      | 10 条/页 | V |
|                         |         |           |           |       |      |            |      |         |              |        |   |
|                         | 结项批文    | 1         |           |       |      |            |      |         |              |        |   |
|                         | 认 定 类 别 | 1         |           |       |      |            |      |         |              |        |   |
|                         | 备注      | 1         |           |       |      |            |      |         |              |        |   |
|                         | 附件上传    | ⊘ 5.分级聘任科 | 研_横向项目.xl | lsx   |      |            |      |         |              |        |   |
| 审核意见:                   |         |           |           |       |      |            |      |         |              |        |   |
| 审核通过时,默认审批意见会填"同意"      |         |           |           |       |      |            |      |         |              |        |   |
|                         |         |           |           | 驳回  通 | id   |            | 推荐审  | 被意见: 同意 | ê 情况属实       | 确认审    | 该 |

3.教学研究工作量(业绩)赋分(2月19日-2月20日前完成)

在数据纠错、补录以及审核工作结束后,将开放赋分值的功能,由各类**教学** 研究成果的负责人为参与人进行赋分,只有在赋完相应分值后,各类教学研究成 果的参与人可查看到对应数据以及积分,在申请晋级填报《附件 4-1: 滁州学院 专业技术人员岗位分级聘用申报表(申报晋级人员填写)》能自动计算出教学研 究成果相关积分。

注意:赋分值前请务必确认好,赋完分值后不支持修改。

| SK約管理長 (*)       (*)       (*)       (*)       (*)       (*)       (*)       (*)       (*)       (*)       (*)       (*)       (*)       (*)       (*)       (*)       (*)       (*)       (*)       (*)       (*)       (*)       (*)       (*)       (*)       (*)       (*)       (*)       (*)       (*)       (*)       (*)       (*)       (*)       (*)       (*)       (*)       (*)       (*)       (*)       (*)       (*)       (*)       (*)       (*)       (*)       (*)       (*)       (*)       (*)       (*)       (*)       (*)       (*)       (*)       (*)       (*)       (*)       (*)       (*)       (*)       (*)       (*)       (*)       (*)       (*)       (*)       (*)       (*)       (*)       (*)       (*)       (*)       (*)       (*)       (*)       (*)       (*)       (*)       (*)       (*)       (*)       (*)       (*)       (*)       (*)       (*)       (*)       (*)       (*)       (*)       (*)       (*)       (*)       (*)       (*)       (*)       (*)       (*)       (*)       (*)       (*)       (*)       (*)       (*)       (*)                                                                                                          | <b>11</b> 1 送州3 | 17                                                                          | 通数据融                           | 合平台                    | 我的数据        |                                                                                                    |                       |                  |               |        |     |      |
|----------------------------------------------------------------------------------------------------|-----------------|-----------------------------------------------------------------------------|--------------------------------|------------------------|-------------|----------------------------------------------------------------------------------------------------|-----------------------|------------------|---------------|--------|-----|------|
| Image: Note of the state of the state of the st |                 | <ul> <li>系统管理:</li> <li>Isry001</li> <li>① 人事处 ()</li> <li>〇 不在编</li> </ul> | <b>戻 ♀</b> <sup>⑧</sup><br>党委教 | 区<br>人事数据<br>区<br>校园卡数 | ₹ 教<br>服 分级 | 2<br>学数度 科<br>3<br>第<br>1<br>5<br>5<br>5<br>5<br>5<br>5<br>6<br>6<br>6<br>7<br>数度<br>5<br>5<br>6<br>6<br>6<br>7<br>8<br>7<br>8<br>8<br>8<br>7<br>8<br>7<br>8<br>7<br>8<br>8<br>8<br>8<br>8<br>8<br>8<br>8<br>8<br>8<br>8<br>8<br>8 | 研数据<br>野任-科研<br>成果类 図 | <b>9</b><br>资产数据 | <b>8</b> 日 教派 | 修礼     | 德 求 | 是博学  |
| 项目处别         共自项目级别         项目 如子         获奖发别         获奖发别         是否设有特等奖         项目名称         项目众多人         I         操作           数学成果梁         2010xj20         二等奖         是否设有特等奖         应用型本科化学科学实验课程体系和数学内容改革与实践         系统管理员         详确           数学成果梁         111111         二等奖         是         人才培养全过程数学质量保障体系的伪建与实践         测试管理员         详确                                                                                                    |                 |                                                                             |                                |                        |             | (此政語)                                                                                                    | 彩潭較劳)                 |                  |               |        |     | -    |
| 数学成果奖         2010rj20         二等奖         是         应用型本科化学科学实验课程体系和数学内容改革与实践         系统管理员         详情           数学成果奖         111111         三等奖         是         人才培养全过程数学质量保障体系的构建与实践         测试管理员         详情                                                                                                    | 项目类别            | 其他项目级别                                                                      | 项目编号                           | 获奖类别                   | 获奖级别        | 是否设有特等奖                                                                                                    |                       | 项目               | 呂称            | 项目     | 负责人 | I 操作 |
| 数学成果奖 1111111 三等奖 是 人才培养全过程数学质量保障体系的构建与实践 测试管理员 详情                                                                                                    | 教学成果奖           |                                                                             | 2010xj20                       |                        | 二等奖         | 是                                                                                                    | 应用型本科                 | 化学科学实验课程         | 体系和数学内容改革     | 与实践 系统 | 管理员 | 详情   |
|                                                                                                    | 数学成果奖           |                                                                             | 111111                         |                        | 三等奖         | 是                                                                                                    | 人才增                   | 养全过程数学质量         | 保障体系的构建与实践    | 钱 测证   | 管理员 | 详情   |

| 详情                |                |          |                          |               | Х         |
|-------------------|----------------|----------|--------------------------|---------------|-----------|
| 总分值: 0<br>剩余分值: ) | 0              |          |                          |               |           |
| 序号                | Τθ             | 姓名       | 工作单位                     | 承担类型          | 分值        |
| 1                 | lsry001 ∨      | 系统管理员    | 人事处(党委教师工作部)、教师发展中心      | 负责人           | 0         |
| 2                 | 205003 🗸       | 李永红      | 工会、商退休工作处(老年大学办公室)、妇女联合会 | 参与人           | 0         |
| 3                 | 205010 🗸       | 吴霖生      | 工会、离退休工作处(老年大学办公室)、妇女联合会 | 参与人           | 0         |
| 4                 |                | 李敏       |                          | 参与人           | 0         |
| 5                 | × )            | 韩友月      |                          | 参与人           | 0         |
| 6                 | 205041 🗸       | 郑建东      | 材料与化学工程学院                | 参与人           | 0         |
| 7                 | 205023 🗸       | 章守权      | 材料与化学工程学院                | 参与人           | 0         |
| 8                 | 205)24 🗸       | 侯金松      | 材料与化学工程学院                | 参与人           | 0         |
| 完善                | ↓<br>重名人员的准确工号 | <u>1</u> | 关闭 提交                    | <b>上</b><br>为 | ◆ 各参与人员赋分 |